## How to: Use the PHIDU Data Portal

## Video tutorial transcript

Hello and welcome to this PHIDU tutorial where we will cover how to use PHIDU data portal. The PHIDU data portal is a quick and easy way to access the data you need for a specific geographic area using the PHA geography.

To begin, access our website at the highlighted web address (https://phidu.torrens.edu.au/). The data portal can be accessed from the 'Social Health Atlases' drop-down menu located in the ribbon or from the access tile at the bottom right of the home page.

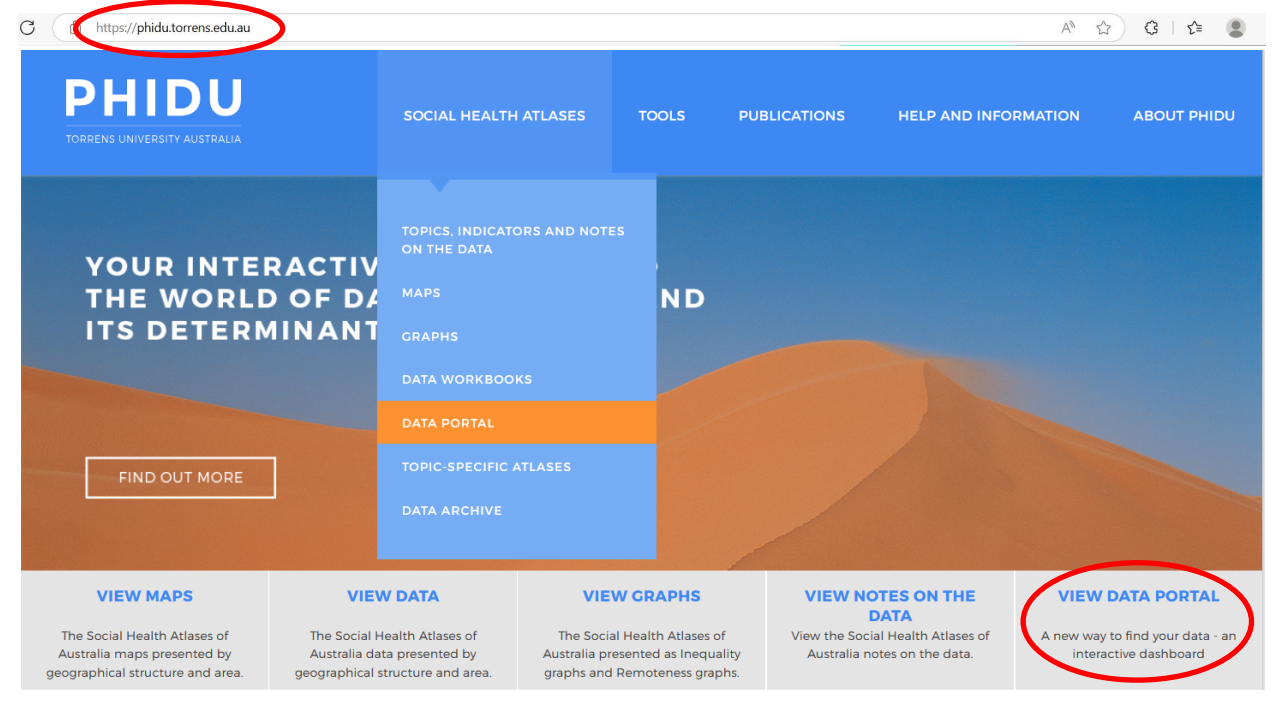

On the portal landing page, click anywhere on the 'PHIDU DATA PORTAL' image, which opens the portal. You can then hover over the 'Quick guide' image to see a descriptive schematic of the data portal, or open the 'User guide'. Click on the 'DATA PORTAL' (arrow) image to get started.

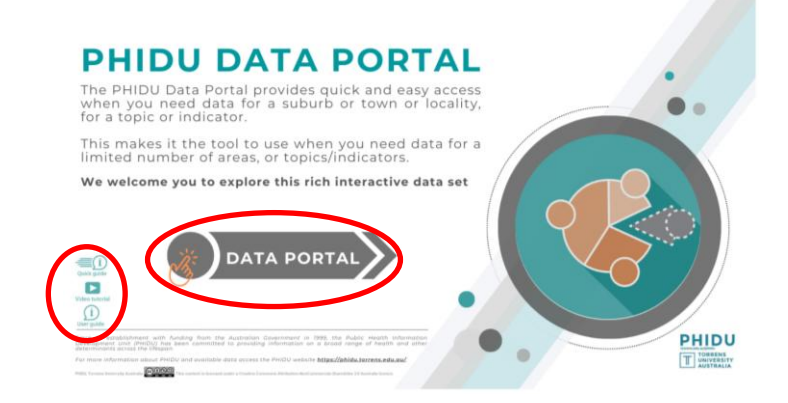

The dashboard is made up of two main sections, data and geographic selections to the left and the results of those selections to the right.

|                                                                                                    | June 2024                          |                                          |                                        |                           |
|----------------------------------------------------------------------------------------------------|------------------------------------|------------------------------------------|----------------------------------------|---------------------------|
| ielect an indicator and a Population Health Area (PHA) 🔀 🖉                                                            | Торіс                              |                                          |                                        | Quick guid                |
| Search for an indicator, or click the expand button [top right ≠]                                                     | Male population, 5 year age groups |                                          |                                        |                           |
| Demographic and social indicators                                                                                     | Indicator                          |                                          |                                        |                           |
| Health status, disease prevention, disability, carers and deaths     Use and provision of health and welfare services | 0 to 4 years                       |                                          |                                        |                           |
|                                                                                                    | State Population Health Area (PHA) |                                          |                                        | R                         |
|                                                                                                    | NSW Adamstown - Kotara             |                                          |                                        |                           |
|                                                                                                    | Notif Adultatorni - Kotaru         |                                          |                                        | Metadat                   |
|                                                                                                    | Time period 2022 ERP               | Hover over the Metadata icon             | for information, and #, ^, e           | or n.a. valu              |
|                                                                                                    |                                    |                                          |                                        |                           |
| Select a single PHA from a State or Territory                                                                         | 514<br>Number                      | 6                                        | Per cent                               | Pate                      |
| Select a single PHA from a State or Territory                                                                         | 514<br>Number                      | 6                                        | Number                                 | Rate                      |
| Select a single PHA from a State or Territory                                                                         | 514<br>Number                      | 6<br>Sydney<br>Best of NSW               | Number<br>163,457<br>83,68             | Rate<br>6.2               |
| Select a single PHA from a State or Territory                                                                         | 514<br>Number                      | Sydney<br>Rest of NSW<br>New South Wales | Number<br>163,457<br>83,688<br>247,145 | Rate<br>6.2<br>5.9<br>6.1 |

The selection area is made up of two sections; the first is where you select an indicator of interest, where indicators are grouped by broad topic, and topic. You can do this by expanding and collapsing the menu items to select the indicator or by using a key word search. Or, to display a full list of indicators, select the four-headed expansion button (highlighted). From here you can use the expand/collapse buttons or 'Search for an indicator ..' bar to find your indicator of interest. Once you have made a selection click the Back to report button.

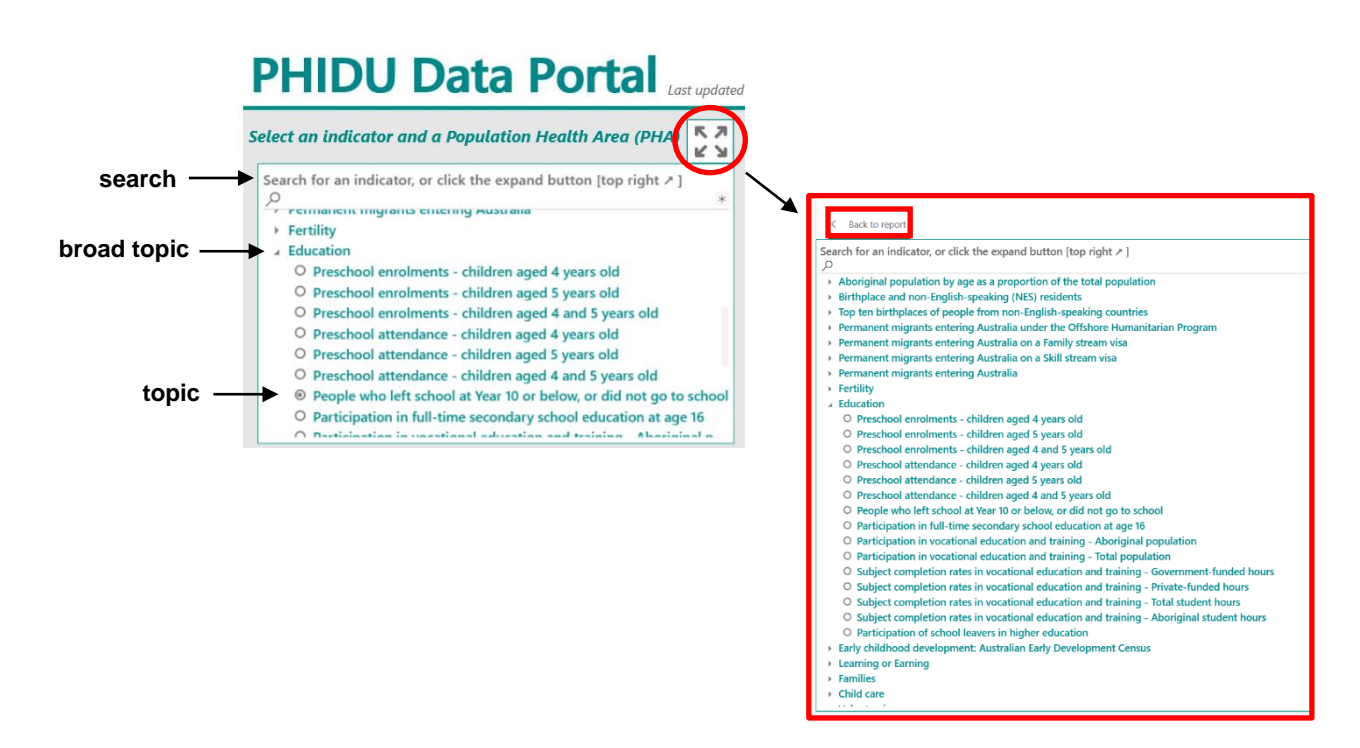

You can show all indicators by opening all topics with the '+' sign (expansion button.

The second selection area is where you choose a geographic area, in this example a state or territory and a Population Health Area (PHA); as with the indicator selector you can do this by either expanding and collapsing the menu items or using the 'Search' function to select a PHA.

Click the match a suburb or locality to a PHA button if you're not sure what PHA your suburb or locality belongs to.

| Select a single PHA from a State or Territory<br>D Search<br>D NSW<br>D NIC<br>D QLD<br>d SA | 162                                                 |                 | <b>1.6</b><br>Per cert |      |
|----------------------------------------------------------------------------------------------|-----------------------------------------------------|-----------------|------------------------|------|
| Aberfoyle Park/ Coromandel Valley/ Flagstaff Hill     Adelaide                               |                                                     |                 | Number                 | Rate |
| Adelaide Airport/ Lockleys                                                                   |                                                     | Adelaide        | 39,606                 | 5.7  |
| Adelaide Hills/ Lobethal - Woodside                                                          | Click here to match a suburb or a locality to a PHA | Rest of SA      | 10,453                 | 5.1  |
| Aldgate - Stirling/ Uraidla - Summertown                                                     |                                                     | South Australia | 50.059                 | 5.6  |
| <ul> <li>Aldinga</li> </ul>                                                                  |                                                     |                 |                        |      |
| O APY Lands                                                                                  | Click here to access the Notes on the data (pdf)    | Australia       | 776,457                | 6.0  |
| or questions, queries or comments click here 🖄                                               |                                                     |                 | 110,431                |      |

In the left selection area expand and collapse the menu items or use the search bar to identify and select your areas of interest. The results will be displayed in the table on the right. Please note that while approximately 90% of all suburbs and localities fall within one PHA the remaining 10% may cross multiple PHA boundaries, the percentage area that a suburb or locality falls within a PHA is displayed in this table. You can reset the table at any time and once you have noted the PHA or PHAs your suburbs or localities fall within you can click the 'Back' button to return to the data portal. Now you can either expand and collapse the menu items or use the search function to select the PHA of interest.

| HIDU Data Porta                                                           |                    |                 |          |                                   |                    |              |
|---------------------------------------------------------------------------|--------------------|-----------------|----------|-----------------------------------|--------------------|--------------|
| ect any number of suburbs or localities to see their PHAs                 |                    |                 |          |                                   |                    |              |
| Search or expand 🛏 to select a suburb or locality                         | State or Territory | Suburb/locality | Postcode | Population Health Area (PHA) name | % of Suburb in PHA |              |
|                                                                           | NSW                | Aarons Pass     | 2850     | Lithgow area                      | 100.0              |              |
| V III NSW                                                                 | NSW                | Abbotsford      | 2046     | Canada Bay - East                 | 100.0              |              |
| ✓ □ Vic ✓ □ Qld                                                           | SA                 | Albert Park     | 5014     | Charles Sturt - North West        | 100.0              |              |
| ^ ■ SA Aberfoyle Park                                                     |                    |                 |          |                                   |                    |              |
| Adelaide                                                                  |                    |                 |          |                                   |                    |              |
| Adelaide Airport                                                          |                    |                 |          |                                   |                    |              |
| Agery                                                                     |                    |                 |          |                                   |                    |              |
| Alawoona                                                                  |                    |                 |          |                                   |                    |              |
| Alberton                                                                  |                    |                 |          |                                   |                    |              |
|                                                                           |                    |                 |          |                                   |                    |              |
| HDU uses the Australian Statistical Geoaraphy Standard                    |                    |                 |          |                                   |                    |              |
| SGS) as defined by the Australian Bureau of Statistics (ABS).             |                    |                 |          |                                   |                    |              |
| e ABS has a set of areas based on suburbs, in urban areas,                |                    |                 |          |                                   |                    |              |
| nd on towns and localities, in regional and remote areas,                 |                    |                 |          |                                   | roturr             | to data nor  |
| ese ore control stotistical Areas Level 2.                                |                    |                 |          |                                   | returi             | lio dala poi |
| HIDU publishes data by Population Health Areas (PHAs),                    |                    |                 |          |                                   |                    | 1            |
| hich are comprised of a combination of whole SA2s and                     |                    |                 |          |                                   |                    | 1            |
| ultiple (aggregates of) SA2s.                                             |                    |                 |          |                                   |                    | 1            |
| ease note that 2021 suburb/locality boundaries have not been released by  |                    |                 |          |                                   |                    |              |
| e ABS at this time therefore they are the 2016 version with PHAs based on |                    |                 |          |                                   |                    | ,            |
| 321 boundaries. It is anticipated that there will be very little change   |                    |                 |          |                                   |                    |              |
| the suburb/locality boundaries.                                           |                    |                 | at tabla |                                   | (←)                |              |
| U Click here to learn more                                                | Recet              | - 1030          |          |                                   | $\odot$            | 1            |

The results of the indicator and geographic selections made are displayed on the right of the screen. The top section includes the name of the topic and indicator chosen along with the State or Territory and geographic area. You can also hover over the metadata icon to see any notable information about that indicator. Below this is the data for the indicator and geographic selections made, the left-hand tile is the number of observations, and the right is the rate. This tile also includes the measure e.g., a percentage, rate or standardised ratio. Below this tile is a comparison table which includes the number and rate for the State or Territory where the geographic area is located as well as the number and rate for Australia.

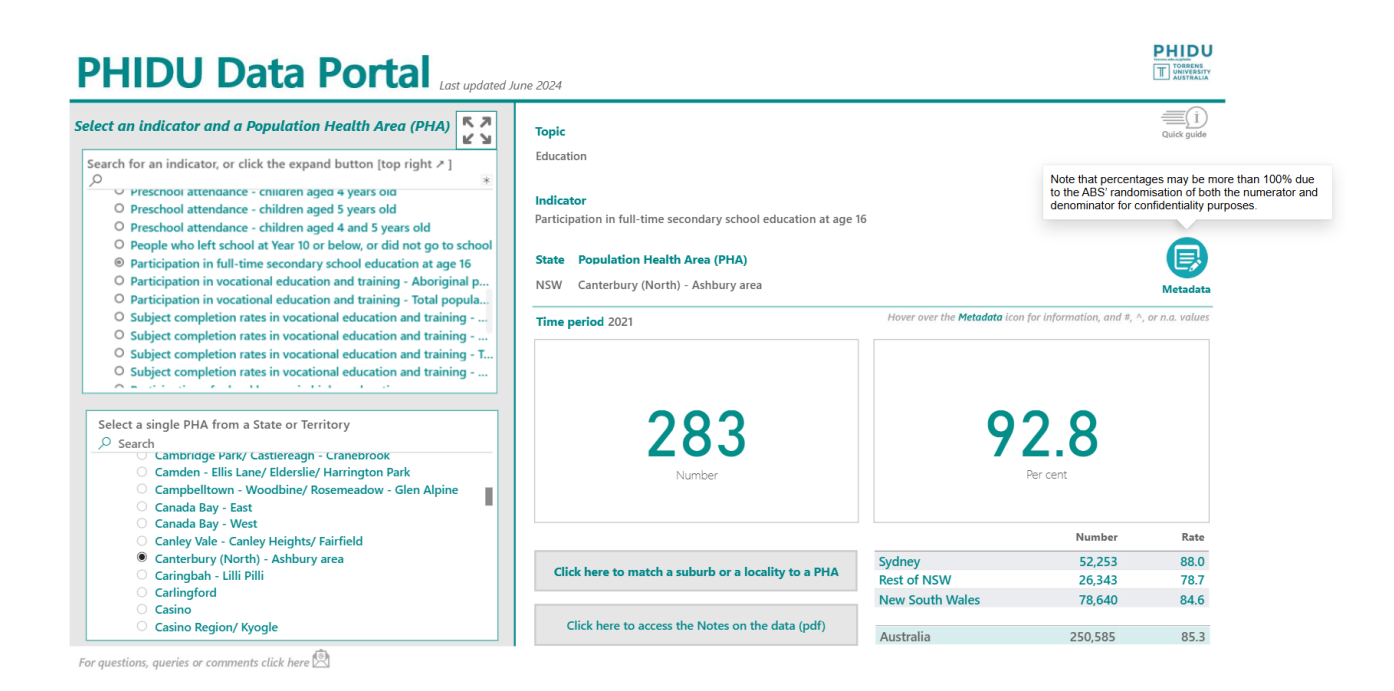

If you would like further information regarding the indicators available in the data portal, click the 'Notes on the data (pdf)' button.

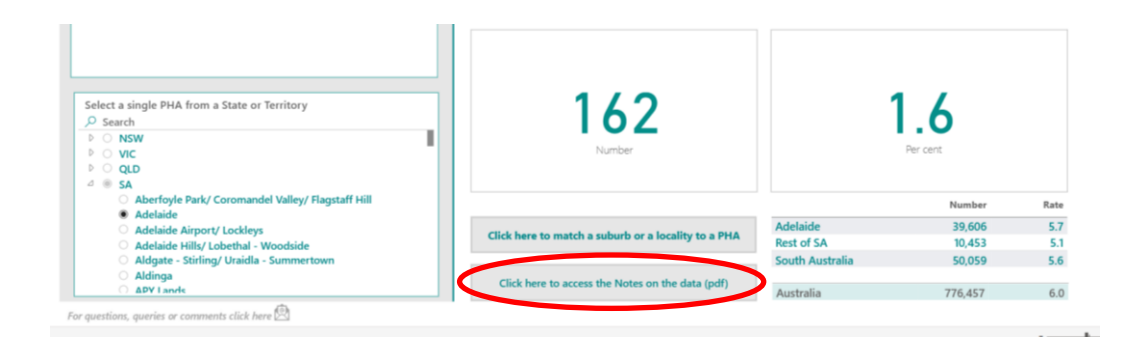

For further questions or comments regarding this interactive tool please click the contact us button from our home page.

| BACK TO TORRENS                              |                       |       |              | CONTACT US   | Search   | ٩           |
|----------------------------------------------|-----------------------|-------|--------------|--------------|----------|-------------|
| <b>PHIDU</b><br>TORRENS UNIVERSITY AUSTRALIA | SOCIAL HEALTH ATLASES | TOOLS | PUBLICATIONS | HELP AND INF | ORMATION | ABOUT PHIDU |
|                                              |                       |       |              |              |          |             |

This concludes the tutorial; further questions or comments can be directed to PHIDU at the following email address

phidu@tua.edu.au

Thank you for watching